## **OEVC Single Point Lesson**

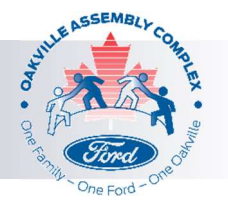

## Authentication for OEVC Care Site

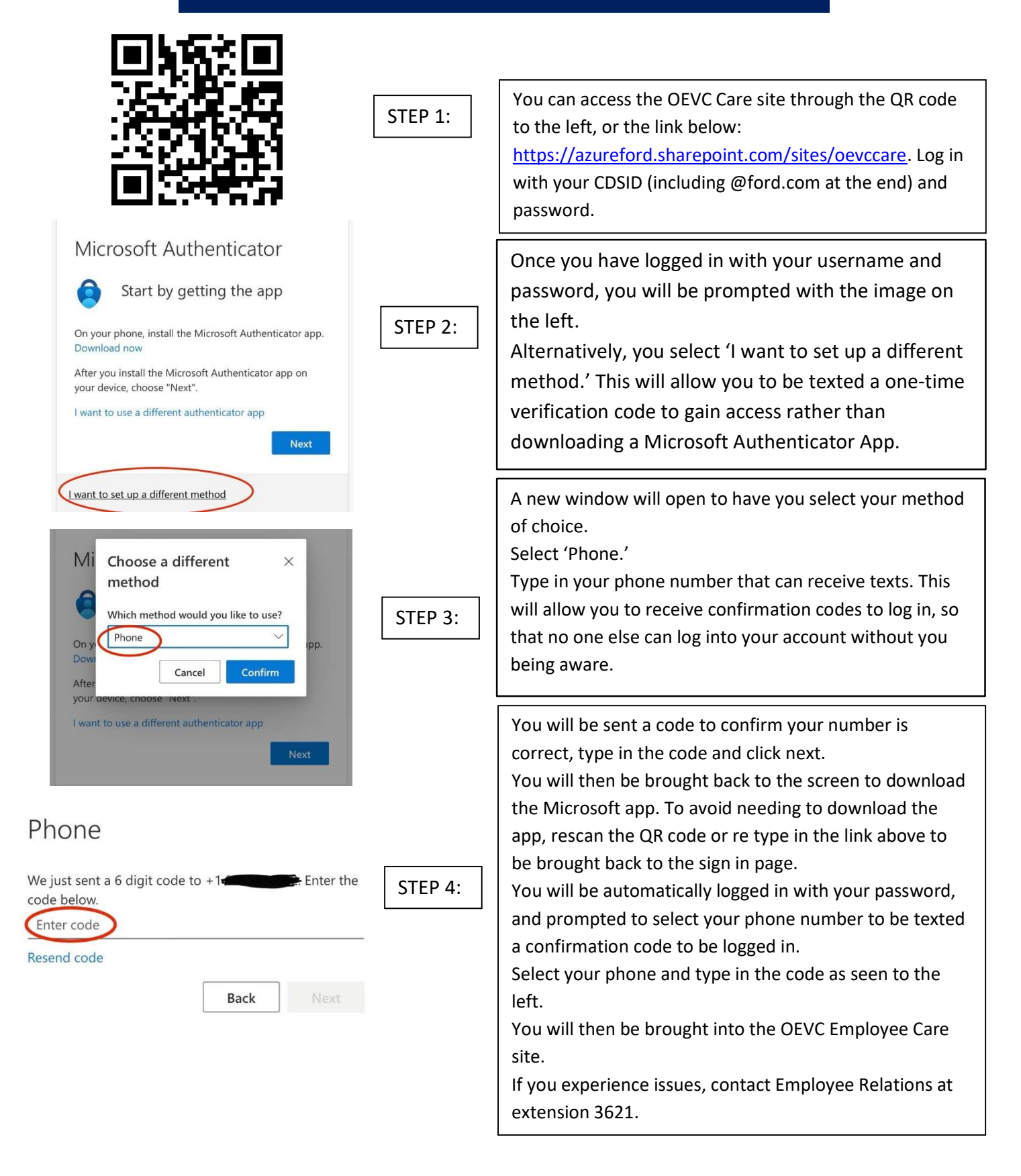